一、添加需要拉黑的 URL 对象

1、打开基础对象=》URL列表=》增加,如下图所示,名称自定义,动作选择不匹配,保存。

| <b>阿神</b>              |    |        |            |        |        |     |   | 🛔 admin 🕞 退出 |
|------------------------|----|--------|------------|--------|--------|-----|---|--------------|
|                        |    | + URL列 | 增加URL列表    |        |        |     | × | 增加+ 刷新 €     |
| 0。系统配置                 |    | 每页显示   | 名称 · 动作    | dsf    |        |     |   |              |
| 🗇 网络管理                 |    | 2 名称   |            | JACEBU | 保存 🖺 取 | C # |   |              |
| ⑤ 服务器管理                | <  | 125    | baidu.com  |        |        | 匹配  |   |              |
| 營 基础对象                 | ~  | □ 防暴力  | ]破解        |        |        | 匹配  |   |              |
| Web主机<br>IP列表<br>URL列表 |    | 当前1-3  | , 总共 3 条记录 |        |        |     |   | < 1 >        |
| ♥ Web防护                | ¢. |        |            |        |        |     |   |              |
| 十 安全情报中心               |    |        |            |        |        |     |   |              |
| 읍 访问控制                 |    |        |            |        |        |     |   |              |
| ⊘ 网页防篡改                |    |        |            |        |        |     |   |              |
| Q、扫描器                  |    |        |            |        |        |     |   |              |
| ⑦ DDoS防护               |    |        |            |        |        |     |   |              |

2、增加 URL, 类型为精确匹配或者正则匹配, 动作选择匹配, 如下图:

| <b>阿神</b>   |                     |         |       |        |             |   |
|-------------|---------------------|---------|-------|--------|-------------|---|
| + 主页面       | L LIDE THE          | 增加URL列表 |       |        |             |   |
| 02 K###     | T DRUGGR            | 名称 *    | dsf   | 增加URL  |             | > |
| C. PROPERTY |                     | 10/14   | 不匹    | a (21) | 精确匹配        | w |
|             | 名称<br>123           |         |       | 50/1°# | THE.        | w |
| 日 服务器管理     |                     | 増加 +    | 1)# C | URL *  | /admin/cms/ |   |
|             | 防暴力吸解               |         |       | 發注     |             |   |
|             |                     | 決重      | 100   |        | 現存費 取満つ     |   |
| IP列號        | i前 1 - 4 , 总共 4 张记录 |         |       | L      |             |   |
|             |                     |         |       |        | 保存費 取消つ     |   |
| U Web訪护     |                     |         | _     |        |             |   |
| 十 安全情报中心    |                     |         |       |        |             |   |
| ▲ 访问控制      |                     |         |       |        |             |   |
| ◎ 网页防服改     |                     |         |       |        |             |   |
| 0 178826    |                     |         |       |        |             |   |
|             |                     |         |       |        |             |   |
|             |                     |         |       |        |             |   |
|             |                     |         |       |        |             |   |
| 22 统计信息     |                     |         |       |        |             |   |
| 🖉 日志範盟      |                     |         |       |        |             |   |
| n- 分析系统     |                     |         |       |        |             |   |
|             |                     |         |       |        |             |   |

3、打开 web 防护=》web 防护规则=》HTTP 访问控制规则=增加,名称自定义,动作选择通过,保存。如下图:

| <b>阿神</b><br>SECWORLD |               |            |     |         |   |           |
|-----------------------|---------------|------------|-----|---------|---|-----------|
| 音 主页面 <               | ◆ HTTP访问控制规则  |            |     |         |   |           |
| · ② 系統配置 <            | 毎页显示 15 ×     |            |     |         |   |           |
| □ 网络管理 <              | () 名称         |            |     | 默认动作    |   | Li Meliji |
| 同 服务器管理               | 123           |            |     | 是续      |   |           |
| 营基础对象 <               | test          | 增加HTTP访问控制 | 小规则 | /R g2   | × |           |
| U Web防护 、             | 当前1-2, 总共2条记录 | 名称         | sd  |         |   |           |
| WebShipiges           |               | 默认动作       | 通过  | v       |   |           |
| Web防护槽板               |               |            | -   | 保存目 取消つ |   |           |
| Web防护规则               |               |            |     |         |   |           |
| 扫描防护规则                |               |            |     |         |   |           |
| HTTP协议校验规则            |               |            |     |         |   |           |
| HTTP访问控制规则            |               | /          |     |         |   |           |
| 特征防护规则                |               |            |     |         |   |           |
| 爬虫防护规则                |               |            |     |         |   |           |
| 防盗链规则                 |               |            |     |         |   |           |
| 防跨站请求伪造规则             |               |            |     |         |   |           |
| 文件上传规则                |               |            |     |         |   |           |
| 文件下载规则                |               |            |     |         |   |           |
| 敏感信息检测规则              |               |            |     |         |   |           |
| 弱密码检测规则               |               |            |     |         |   |           |
| and the second second |               |            |     |         |   |           |

4、增加黑名单策略,HTTP 请求 Url 选择前两步增加的 URL 对象,方法全选,处理动作选择阻断,保存

| SECWORLD<br>会 主页面 〈                   | + HTTP访问控制规则               |                   |                              |                   |                      |                    |              |               |      |   |
|---------------------------------------|----------------------------|-------------------|------------------------------|-------------------|----------------------|--------------------|--------------|---------------|------|---|
| ◎◎ 系統配置 <                             | 毎页显示 15 ▼                  |                   |                              |                   |                      |                    |              |               |      |   |
| □□□□□□□□□□□□□□□□□□□□□□□□□□□□□□□□□□□□□ | 2 名称                       |                   | 援                            | 认动作               |                      |                    |              |               | 封禁时间 |   |
| ③ 服务器管理 <                             |                            |                   | 继                            | <b>4</b>          |                      |                    |              |               |      |   |
| 基础对象                                  | test<br>雪加HTTP             | 访问控制规则            | 增加HTTP访问控制                   |                   |                      |                    |              |               |      | × |
| U Web防护 、                             | 名称*<br>当前 1 - 3 , 总共 3 条记录 | sd                | HTTP请求Url                    | dsf 💌             | 优先级* 🕑               | 0                  | (0~10000)    |               |      |   |
| Web防护策略<br>Web防护構板<br>Web防护规则         | BKU.Byte<br>Mito +         | 通过<br>刷新 C        | 源IP<br>方法<br>✓ GET<br>✓ POST |                   | 处理如作<br>严重级别<br>告警设置 | 阻斯 ▼<br>高级<br>● 邮件 | ] <u>我</u> 了 |               |      |   |
| 扫描防护规则<br>HTTP协议校验规则                  | ( <b>)</b> (九) 没有检         | 洗缎 HTTP请求<br>素到数据 | COPY                         | MKCOL<br>MOVE     | 日志<br>启用             | <<br><             |              |               |      |   |
| HTTP访问控制规则<br>特征防护规则                  |                            |                   | PROPPATCH                    | V LOCK<br>V PATCH |                      |                    |              | $\overline{}$ |      |   |
| 爬虫防护规则<br>防盗链规则                       |                            |                   |                              |                   | 保護                   | 学習 取消 つ            |              |               |      |   |
| 防跨站请求伪造规则<br>文件上传规则                   |                            |                   |                              |                   |                      |                    |              |               |      |   |

5、在 web 防护模板里面选择相应模板, 打开, HTTP 访问控制规则引用刚才添加的策略 就成, 如图所示:

| <b>⋈</b> 神                               |   |                  |            |                |     |
|------------------------------------------|---|------------------|------------|----------------|-----|
| SECWORLD<br>合 主页面                        |   |                  | 编辑Web防护模板  |                | ×   |
| ·····································    |   |                  | 名称 *       | Default Middle |     |
|                                          |   | 每页显示 15 ▼        | 督注         |                |     |
| □ 网络管理                                   |   | 名称               |            |                | li. |
| B 服务器管理                                  |   | Default Low      | 扫描防护规则     | 空              | Ŧ   |
| 美加纳美                                     |   | ✓ Default Middle | HTTP协议校验规则 | <b>卒</b>       | Ŧ   |
|                                          |   | Default High     | HTTP访问控制规则 | sd             | v   |
| ♥ web₀jg                                 | ~ |                  | 特征防护规则     | Default Middle | v   |
| Web防护策略                                  |   |                  | 爬虫防护规则     |                | v   |
| Web防护模板                                  |   | 当前1-5,总共5条记录     | 防盗链规则      | <u>卒</u>       | v   |
| 自学习策略                                    |   |                  | 防跨站清求为造规则  | 空              | ¥   |
| 十 安全情报中心                                 |   |                  | 文件上传规则     | 空              | ¥   |
| ▲ 访问控制                                   |   |                  | 文件下載规则     | <b>空</b>       | Ŧ   |
| <ul> <li>网页防篡改</li> </ul>                |   |                  | 敏感信息检测规则   | \$             | v   |
| <ol> <li>扫描器</li> </ol>                  |   |                  | 器密码检测规则    | Ŷ              | Ψ   |
| 2-12-12-12-12-12-12-12-12-12-12-12-12-12 |   |                  |            | 存日 取消り         |     |
| ⑦ DDoS防护                                 |   |                  |            |                |     |
| 十 网站云防护                                  |   |                  |            |                |     |